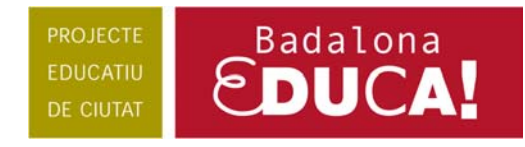

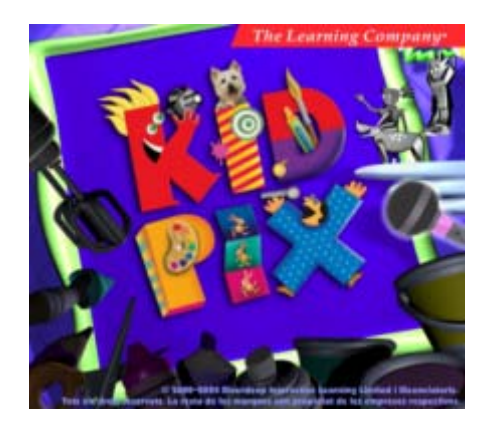

# Requeriments mínims del sistema:

- Sistema operatiu: Windows 98, ME, 2000, XP
- Processador de 300 MHz o superior
  - 128 MB de RAM

- 600 MB d'espai lliure al disc per a la instal·lació
- Unitat de CD-ROM 4x o superior
- Configuració de pantalla: 800 x 600 i color a 16 bits
- Impressora compatible amb el Windows
- Micròfon (opcional)

# Procés d'instal·lació:

• Seguir els passos per defecte.

#### **Possibles problemes:**

 Quan activeu el Mode Menuts a l'insertar les Lletres, és possible que aquestes no es vegin bé, que es vegin retallades. Si passa això cal substituir l'arxiu kip.ini

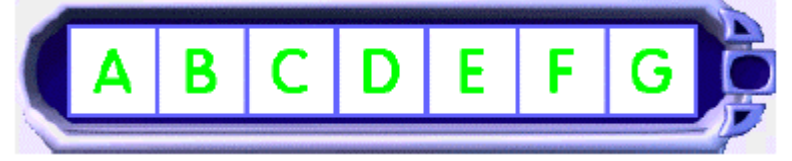

## Nom s'usuari:

 Es recomana configurar un accés únic a cada ordinador, nom d'suari, per classe.
 Ja que el Kid Pix crea una estructura de carpetes i subcarpetes que es va fent molt gran al llarg del curs.

| Escrit | i el teu n | om aquí |       |   |
|--------|------------|---------|-------|---|
| Selec  | ciona el t | eu nom  |       |   |
| Josep  |            | 4       | Entra |   |
| 25     |            |         |       |   |
|        |            |         |       |   |
|        |            |         |       |   |
|        |            |         |       |   |
|        |            |         |       | - |
|        |            |         | Surt  |   |

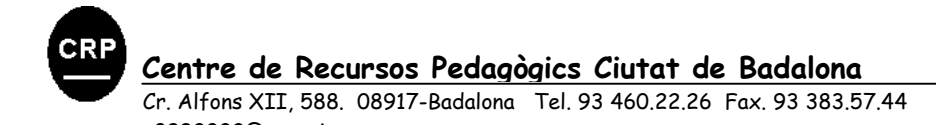

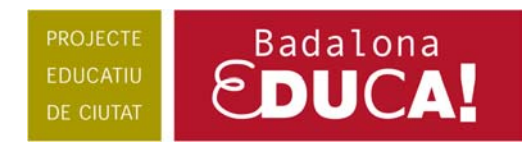

## El taller de pintura:

| Fitxer Edició | Agrega Eines Controls Ajuda | - Barra de menús                    |
|---------------|-----------------------------|-------------------------------------|
|               | Màquina d'idees<br>Ajuda    |                                     |
|               | Les eines de creació        | Àrea de dibuix                      |
|               |                             |                                     |
| 6             | Paleta de colors            | Safata de cada eina de diapositives |
|               | 2000                        |                                     |

### **1. Barra de menus:**

Fitxer Edició Agrega Eines Controls Ajuda Professorat

+ Cliqueu aqui per anar al tutorial de la Barra de Menús

#### **Alguns comentaris:**

#### Menú: Fitxer:

Desa: Permet desar la creació artística o la projecció de diapositives que teniu oberta.

- El programa li afegirà l'extensió **kpx**. Aquests fitxers solament es poden visualitzar amb el programa **Kid Pix**.
- Si voleu que la vostra creació es pugui visualitzar amb un altre programa de dibuix, o bé es pugui insertar en una pàgina web, doc, ... cal que ho exporteu en un altre format, per exemple **JPG**.

Exporta: Desa la vostra creació artística o la projecció de diapositives en un format diferent.

- **JPEG, PICT o BMP**: tots els elements a la creació artística estan adherits.
- **SWF, EXE, MOV**: les vostres animacions i sons poden ésser visualitzats amb aquests formats. (Flash, Stand Alone i QuickTime)

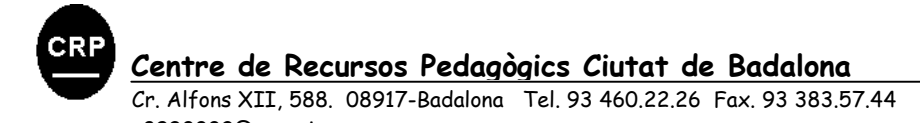

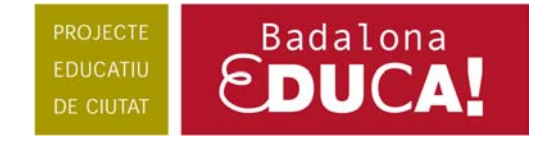

#### Menú: Agrega:

Agrega una pel·lícula: Agrega una pel·lícula del QuickTime a la creació artística que heu creat amb el Kid Pix.

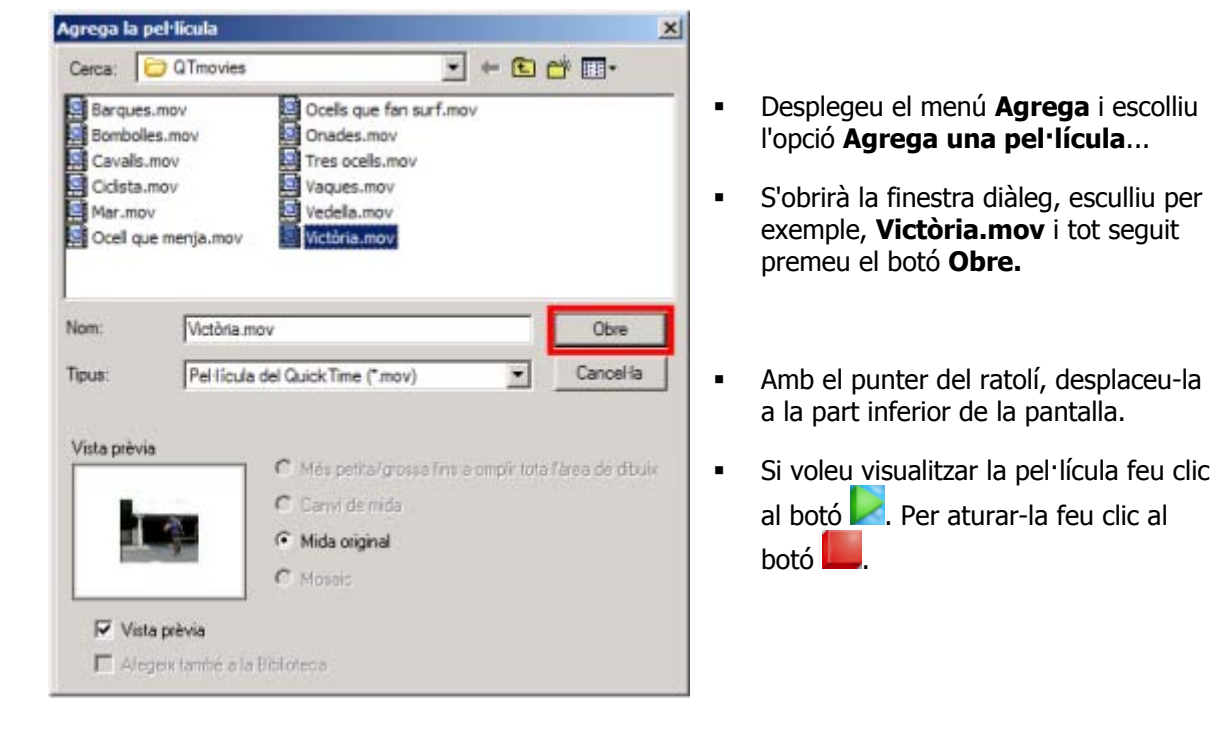

Importa una imatge de fons: Permet usar una creació artística creada amb un altre programa com a imatge de fons de la creació artística que heu creat amb el Kid Pix.

### 2. Màquina d'idees:

 La màquina d'idees és una col·lecció de plantilles organitzades per àrees curriculars o temàtiques. Hi ha manualitats, projectes, calendaris, cartes i mapes, relacionats amb llenguatge, art, matemàtiques, ciència i estudis socials.

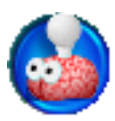

| Màquina d'          | idees           |                           |                 |                         |
|---------------------|-----------------|---------------------------|-----------------|-------------------------|
| Cerca:              | 🔁 Animals       |                           | •               | ۰ 🖬 🔁 🗈                 |
| Aranya              | kpx             |                           |                 |                         |
| C Dinosau           | re.kpx          |                           |                 |                         |
| Granota             | a.kpx           |                           |                 |                         |
| Papalor<br>Paix los | na.kpx          |                           |                 |                         |
| Tortuga             | kpx             |                           |                 |                         |
|                     |                 |                           |                 |                         |
|                     |                 |                           |                 |                         |
| Nom:                | Papallo         | na kpx                    |                 | Obre                    |
| Tipus:              | Fitzers         | del Kid Pix (* kpx)       |                 | Cancelia                |
|                     |                 |                           |                 |                         |
| Moto mehid          |                 |                           |                 |                         |
| visia pievi         | •               | 🕜 Més petita/gr           | ssa fins a ompl | r tota l'àrea de dibuix |
| 0                   | 0               | C Canvi de mide           |                 |                         |
|                     | C <sub>S2</sub> | C Mida original           |                 |                         |
|                     | A.              | C HOSSINGING              |                 |                         |
| -                   |                 | <ul> <li>Mosac</li> </ul> |                 |                         |
| Vis                 | a prèvia        |                           |                 |                         |
| E ale               | new Lembié A    | a Bhildeca                |                 |                         |
| - Hile              |                 |                           |                 |                         |

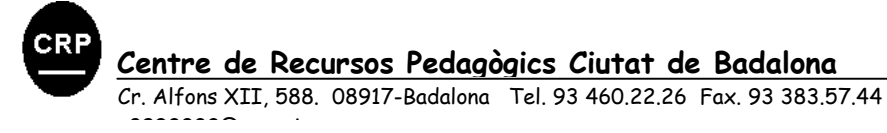

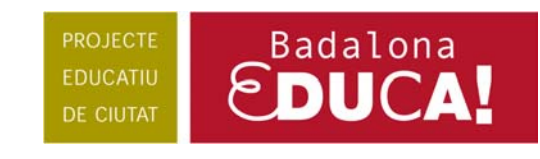

## 3. Les eines de creació i la safata de cada eina:

**Dibuixa** permet triar entre diferents gruixos i textures. Possibilita, també, escollir entre línies rectes, corbes i formes.

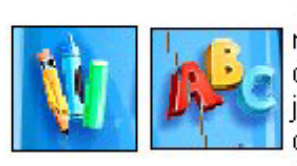

Text: es pot triar entre opcions de negreta, subratllat. Diferents opcions de format de text (centrat, justificat...). Es pot retallar i/o copiar el text seleccionat, així com escoltar el que s'ha escrit.

Pinta conté un gran ventall de possibilitats.

Adhesius classificats per categories que cal seleccionar i arrossegar a l'àrea de treball. Es poden dimensionar, girar o invertir.

La **batedora** possibilita combinar diferents efectes de modificació i presentació del dibuix.

Galeria de **sons** classificats per categories. Cal arrossegant-los a l'àrea de treball.

Amb l'opció **manipula** es pot retallar una part seleccionada del dibuix i, posteriorment, desplaçar-la a un altre lloc del mateix dibuix.

Tornar a començar esborra tot el contingut a l'àrea de treball.

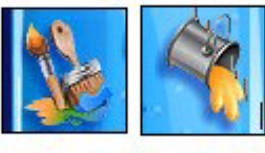

Galleda per pintar dibuixos o regions tancades amb diferents textures.

Segells de goma, també per categories. Es pot triar entre tres mides.

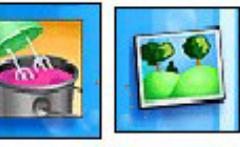

Permet incorporar **imatges de fons**, simplement arrossegant-les a l'àrea de treball.

Animacions: per veure-les, cal fer clic al botó inferior esquerre del quadre si està seleccionada.

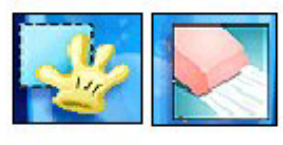

La **goma d'esborrar** permet esborrar tot el dibuix, o només una part d'ell.

Desfer esmena l'última acció feta.

### Cliqueu a cada eina... ofereix diverses possibilitats... aneu-les descobrint! Una eina + una safata!!!

**Per exemple:** 

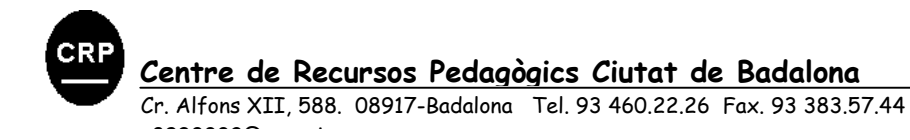

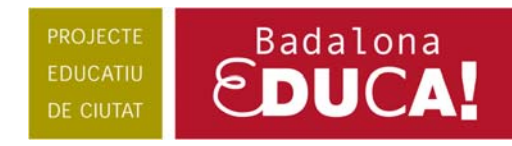

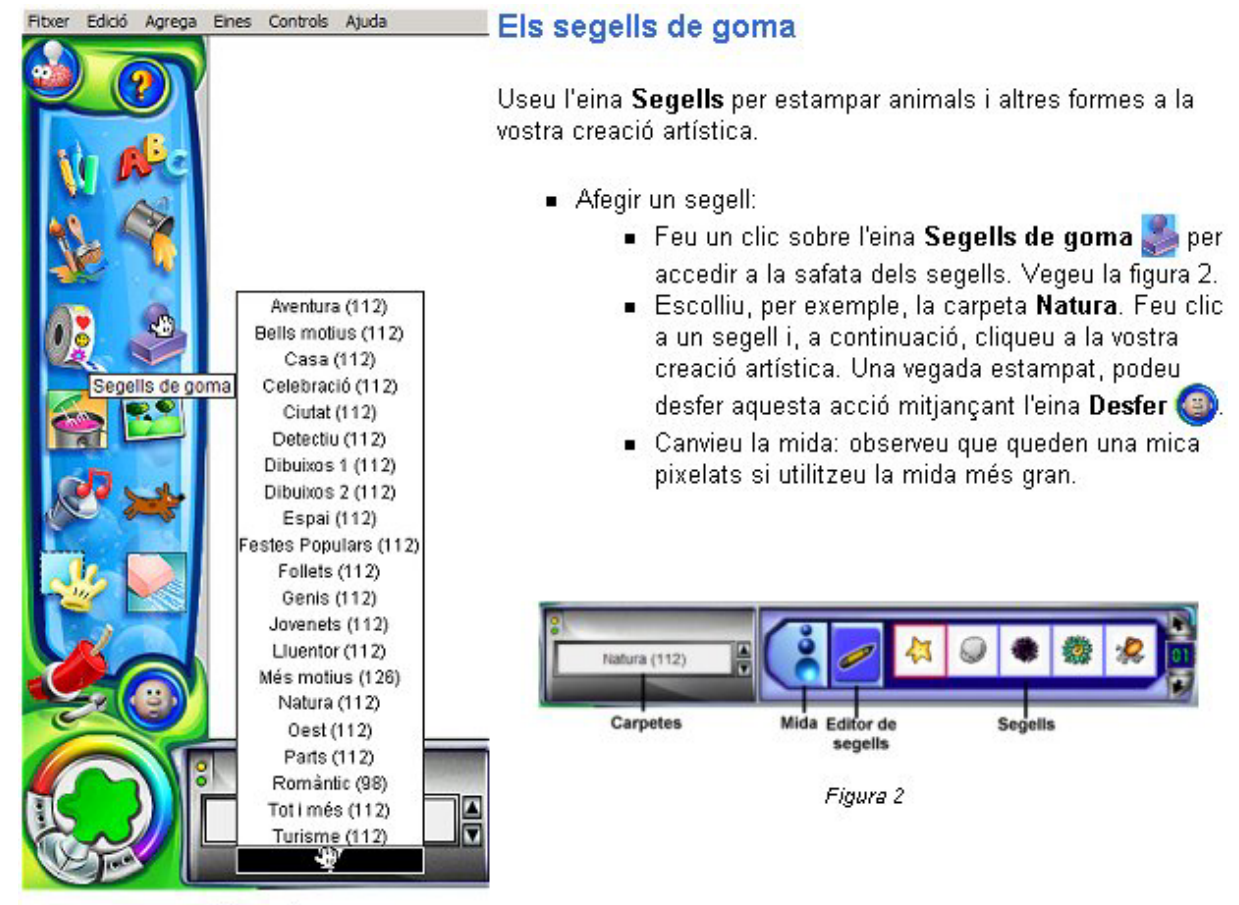

Figura 1

## 4. Paleta de colors:

Moltes de les eines del Kid Pix usen el color que hi ha a l'eina Colors. Podeu veure el color actual a la casella amb una taca de pintura que hi ha a la part inferior esquerra de la pantalla i a moltes de les eines per pintar. El seleccionador de color també inclou el Comptagotes, una eina que permet elegir i usar qualsevol color a la vostra creació artística en lloc del color indicat al seleccionador de color.

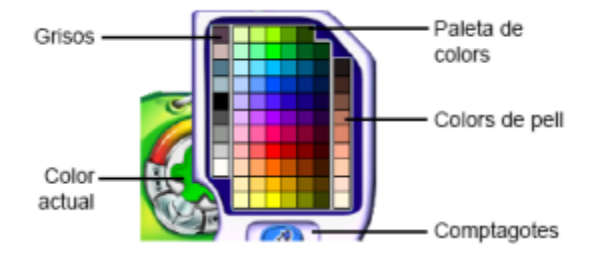

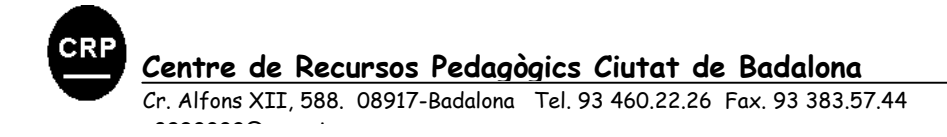

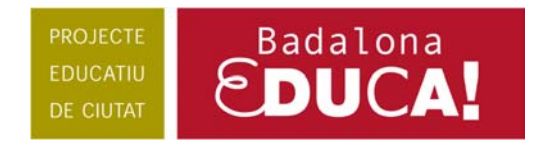

### 5. Projector de diapositivas:

- Feu clic a la icona Al Projector de diapositives , situada a la part inferior dreta de la pantalla. També es pot fer el mateix procediment des del menú Controls | Al
- Projector de diapositives.Us apareixerà la mateixa pantalla que a la figura 1, sense les etiquetes de cada eina.

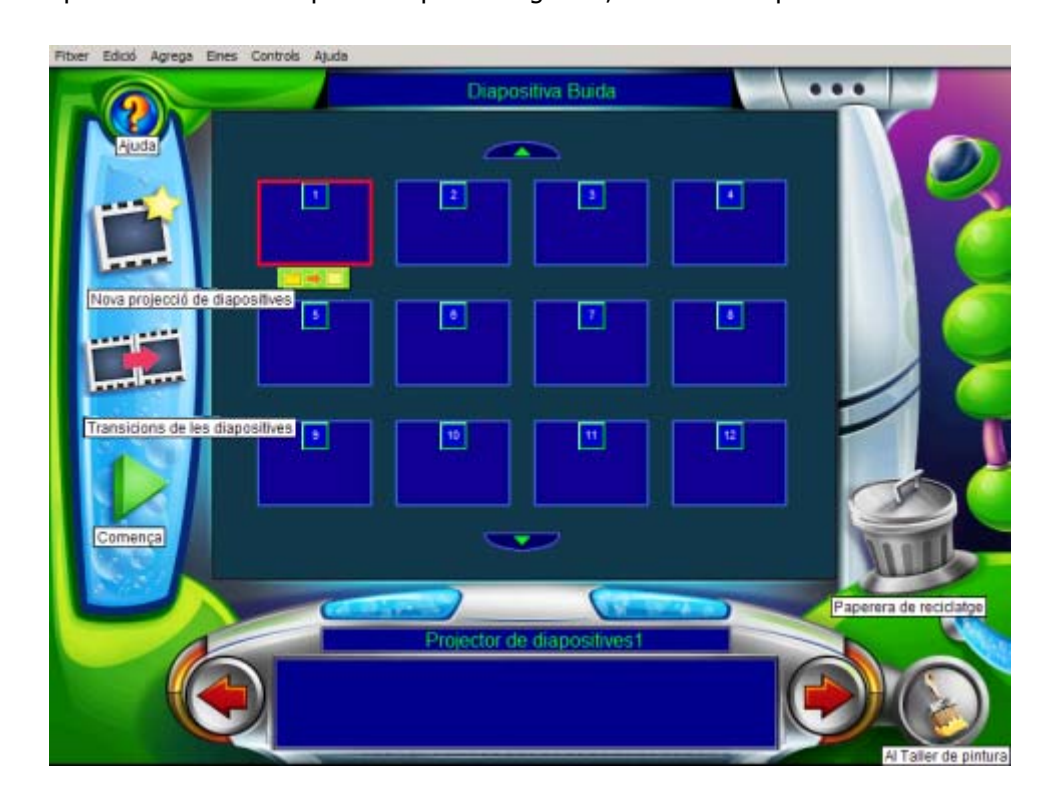

+ Consulteu al WEB el tutorial del projector de diapositives

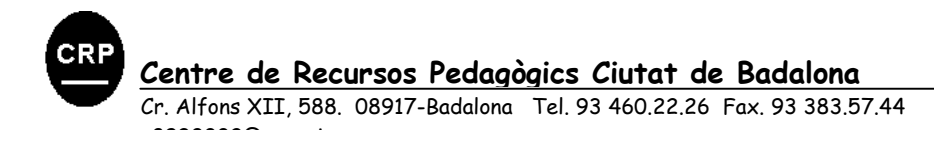